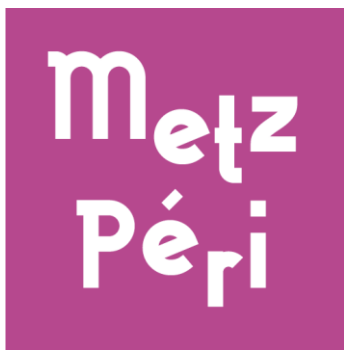

# Présentation de « Metz Péri»

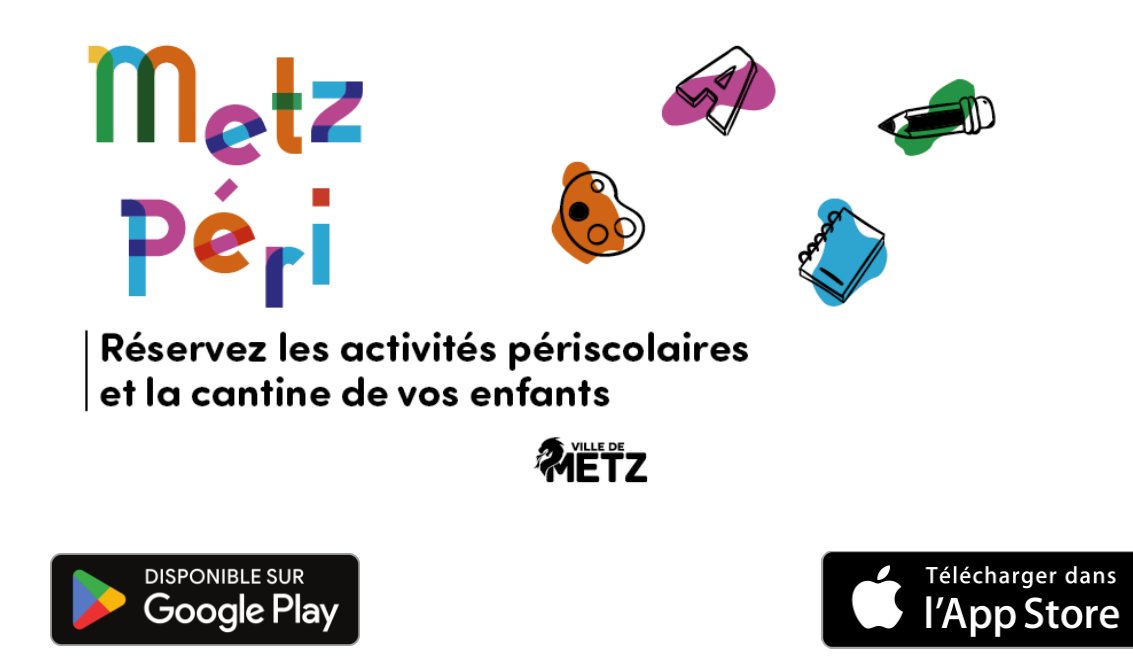

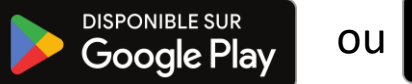

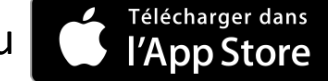

J'ouvre l'application pour la première fois...

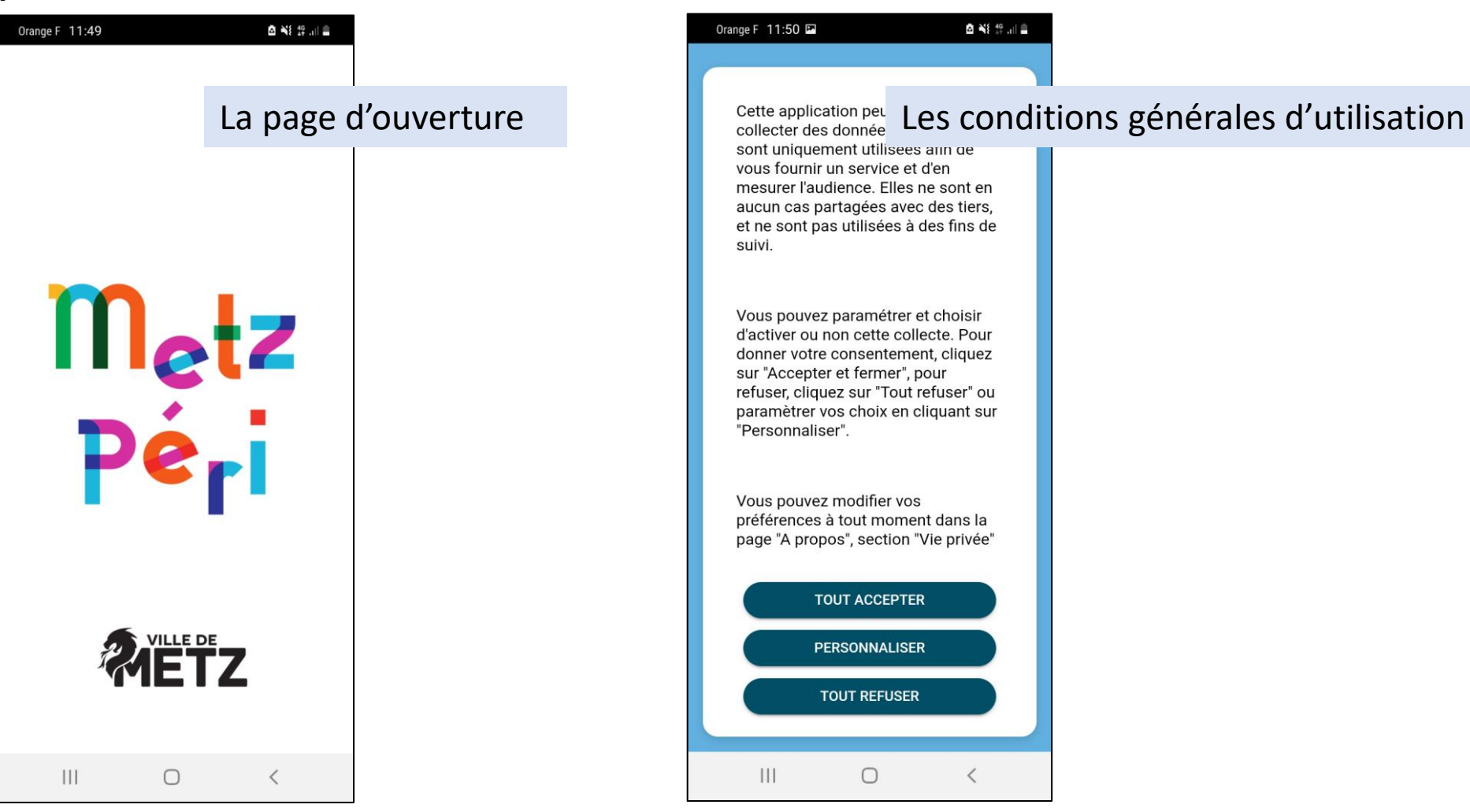

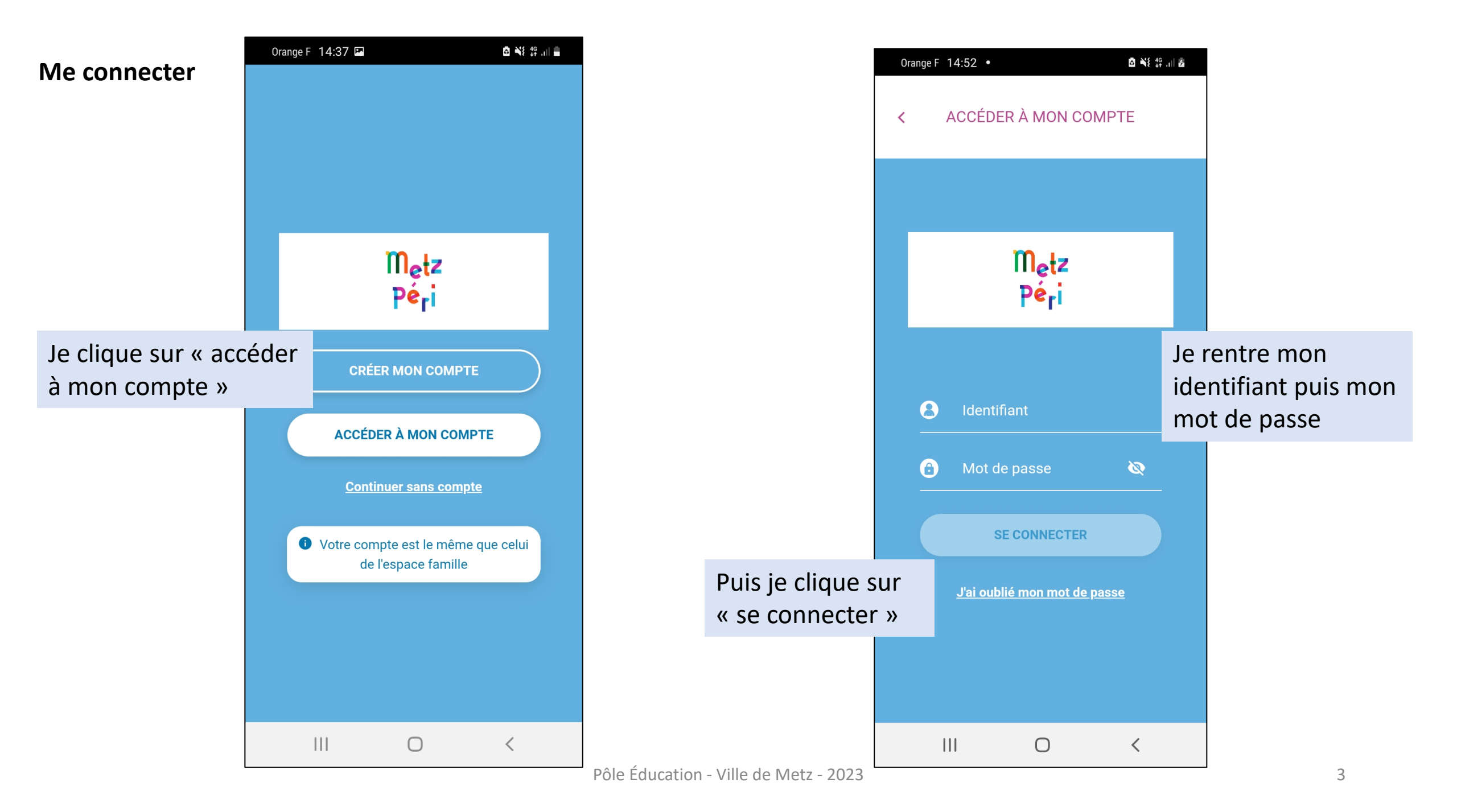

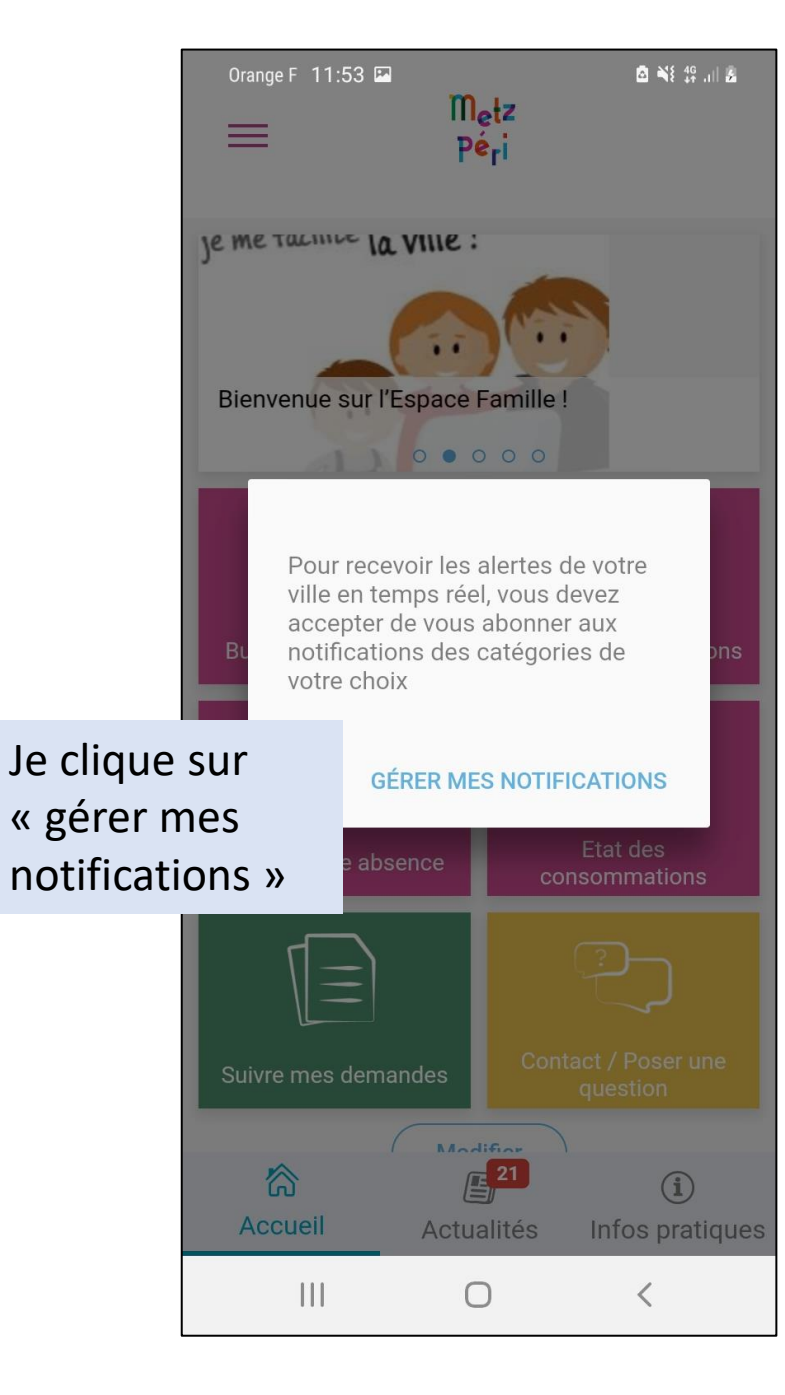

| < GÉRER MES                   | NOTIFICATION | ,<br>IS |           |
|-------------------------------|--------------|---------|-----------|
| Catégories d'actualités       | Par défa     | ut tout | est coché |
|                               |              |         |           |
| Actions menées dans les       |              |         |           |
| Événements-conférence         |              |         |           |
| Informations générales        |              |         |           |
| Projet Éducatif de Territoire |              |         |           |
| Restauration scolaire         |              |         |           |
| Temps Périscolaires           |              |         |           |
| Temps scolaires et bâtin      | nents        |         |           |
|                               |              |         |           |
|                               | 0            | <       |           |

# Les différents onglets

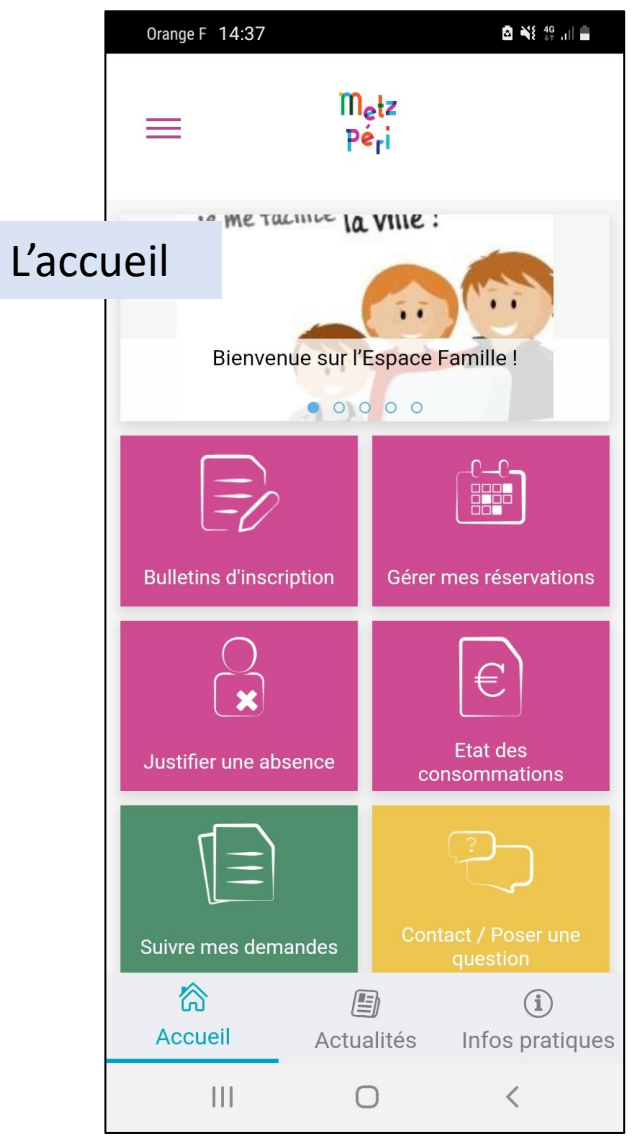

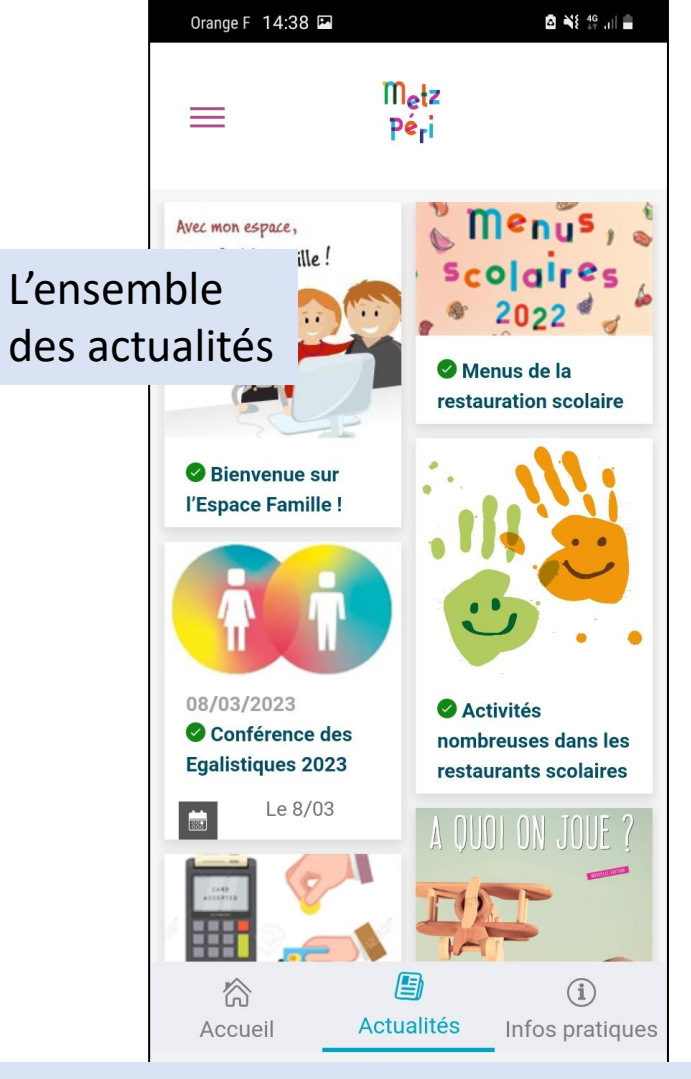

# Je clique ici si je veux voir les autres onglets

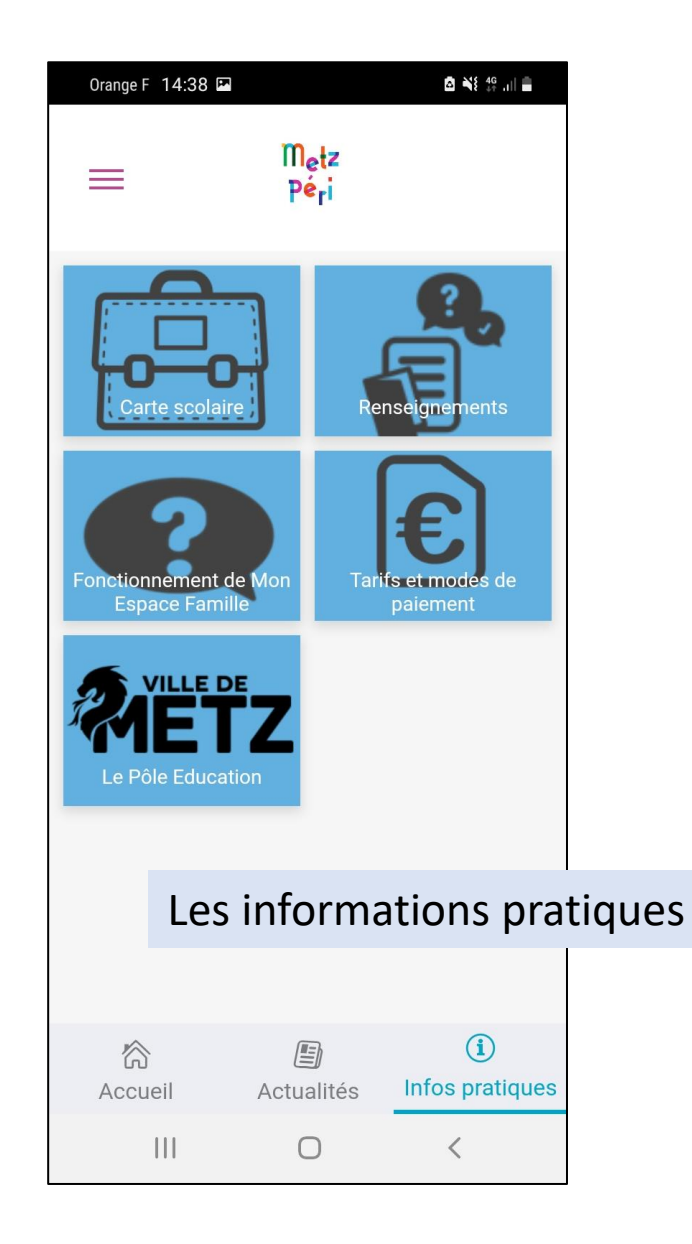

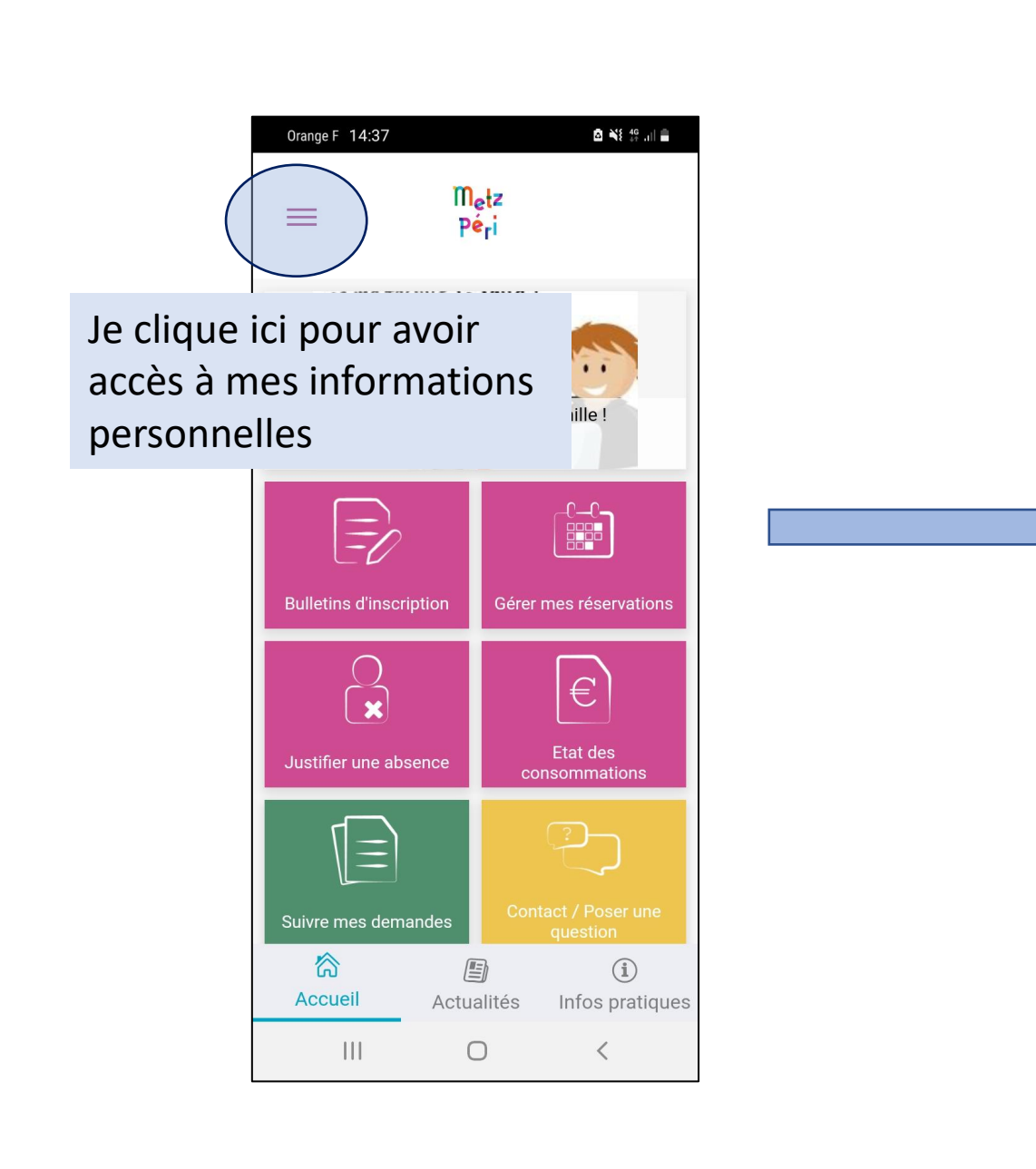

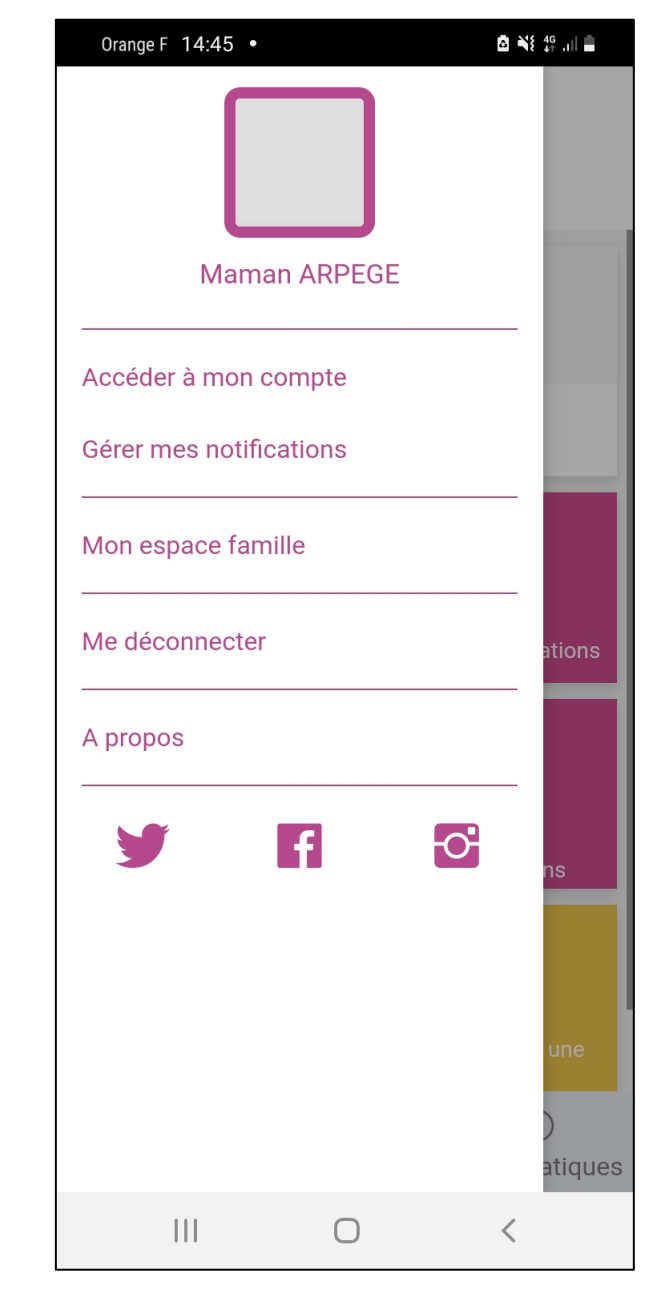

## La page d'accueil

La page d'accueil me permet d'avoir accès aux bulletins d'inscription à l'école ou aux différentes activités périscolaires.

Je peux vérifier les états des consommations, consulter mes factures en cours ou réglées.

Je peux suivre mes demandes auprès du Pôle Éducation.

Je peux poser une question.

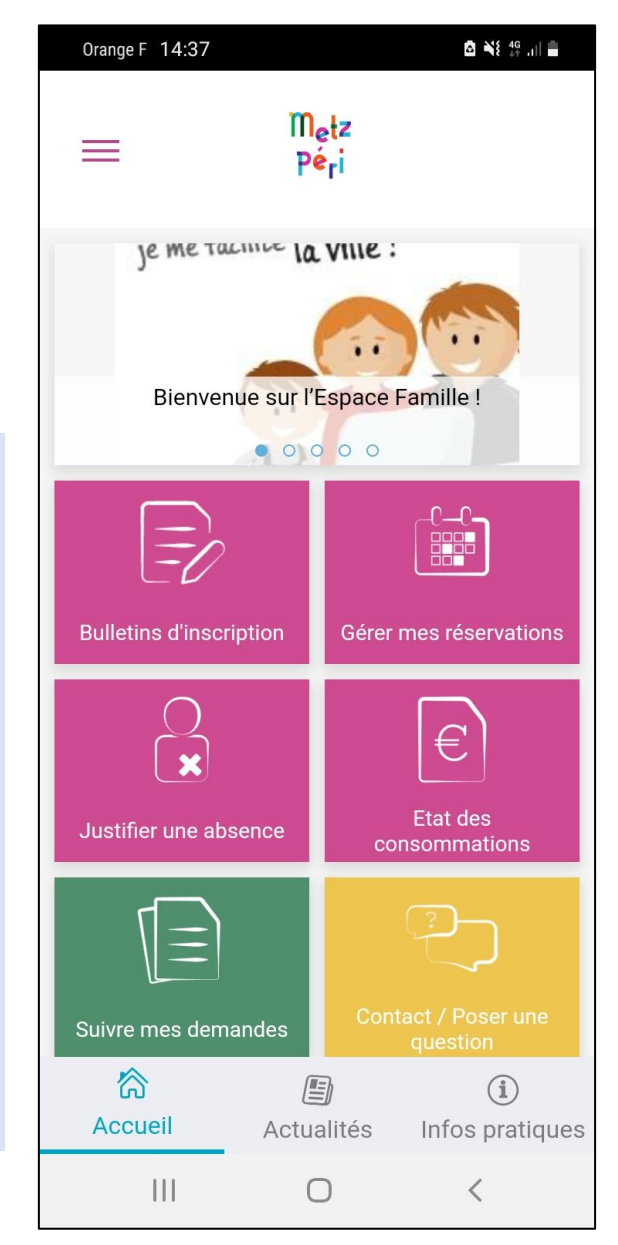

Une fois mon enfant inscrit à l'école et aux activités périscolaires ; je peux également gérer mes réservations aux activités périscolaires ou justifier une absence à ces activités périscolaires,

### Gérer mes réservations

Je clique ici si je veux réserver les activités périscolaires : restauration, périscolaire du soir, périscolaire du mercredi matin ou aide aux devoirs

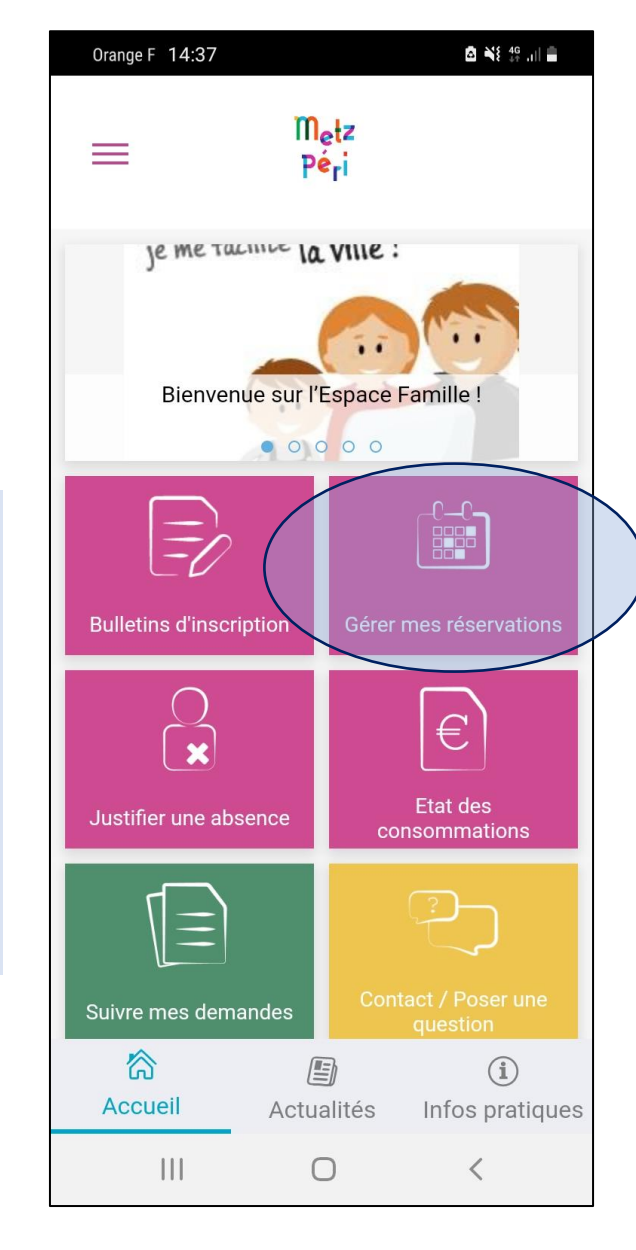

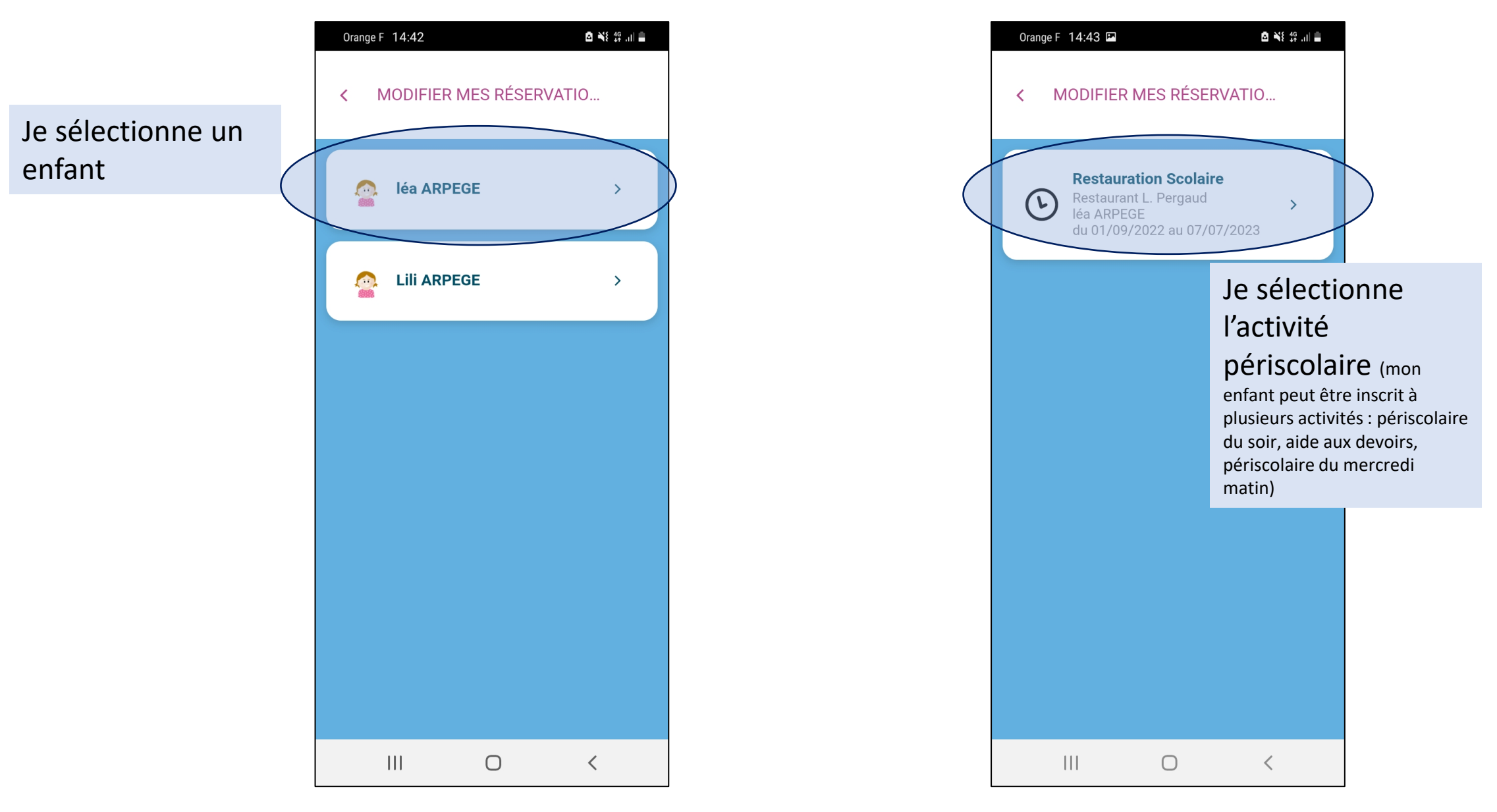

Je choisis la semaine de réservation

| Orange F 14:43 🖬 🙆 🔌 👯 👯 .ıll 🛢                       |                                                |                             |
|-------------------------------------------------------|------------------------------------------------|-----------------------------|
| < MODIFIER MES RÉSERVATIO                             |                                                | K MODIFIER MES RÉSERVATIO   |
|                                                       |                                                | Repas classique             |
|                                                       |                                                | mercredi 05/07              |
| léa, Restauration Scolaire - Restaurant L.<br>Pergaud |                                                | jeudi 06/07                 |
|                                                       |                                                | Repas classique             |
| < 06 mars / 12 mars >                                 |                                                | vendredi 07/07              |
| lundi 06/03                                           |                                                | Repas classique             |
| Repas classique                                       | Je coche les jours que<br>je souhaite réserver | samedi 08/07                |
| mardi 07/03                                           | pour cette semaine                             | Pas de réservation possible |
| Repas classique                                       |                                                | dimanche 09/07              |
| mercredi 08/03                                        | Je peux également                              | Pas de réservation possible |
| jeudi 09/03                                           | décocher les jours que<br>je ne souhaite plus  | SUIVANT                     |
| Repas classique                                       | TESEIVEI                                       | Je clique sur suivant       |
|                                                       |                                                |                             |

Orange F 15:44

▲ ¥ 46 ....

Je vois le récapitulatif des jours ajoutés ou supprimées lors ma réservation

Je peux appliquer ces choix à mes autres enfants en cochant la case

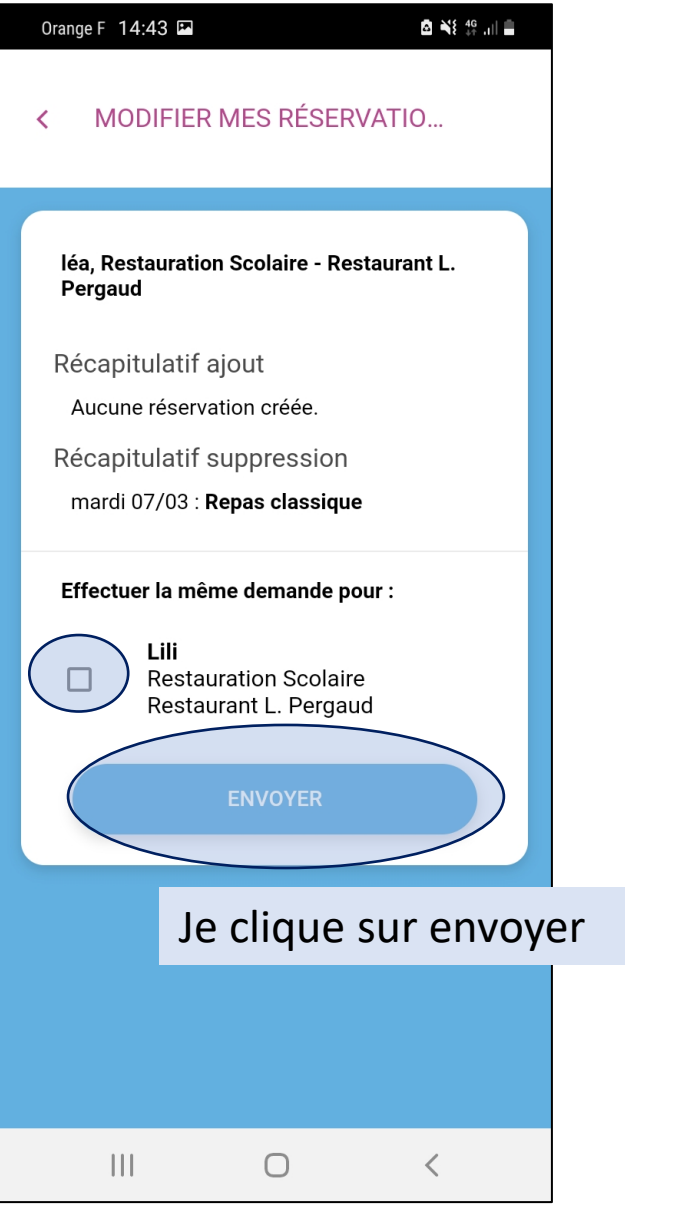

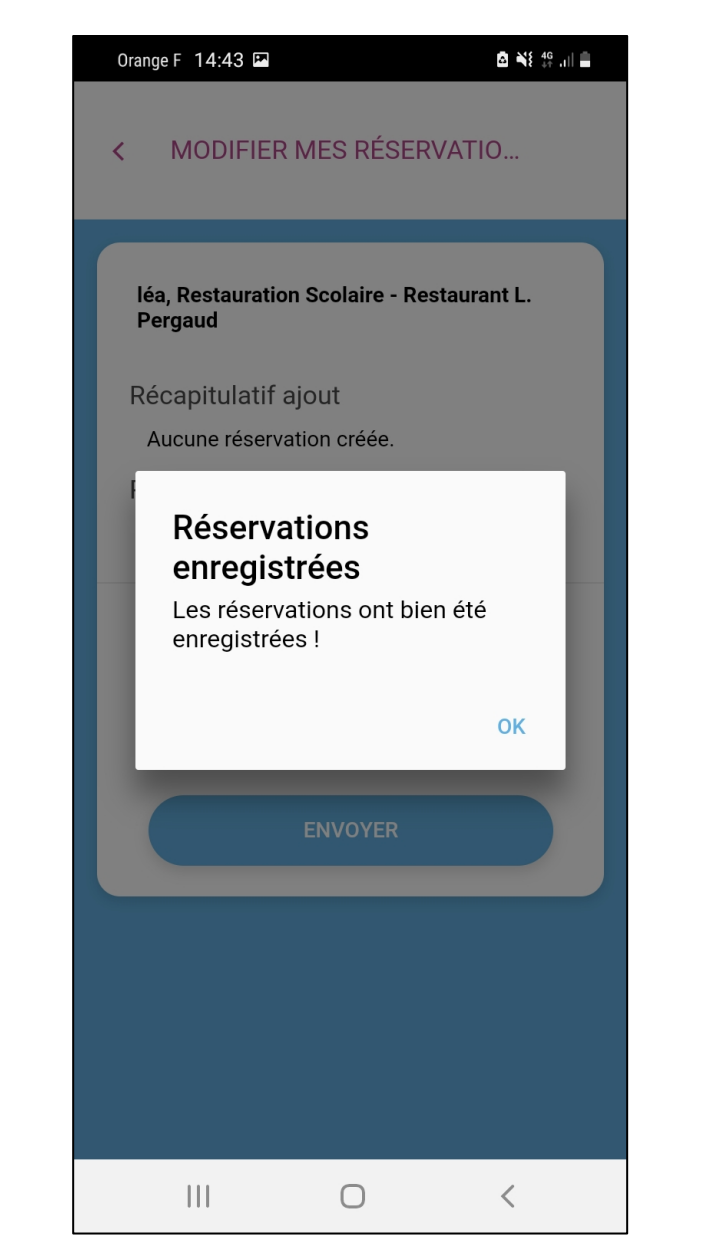

### Justifier une absence

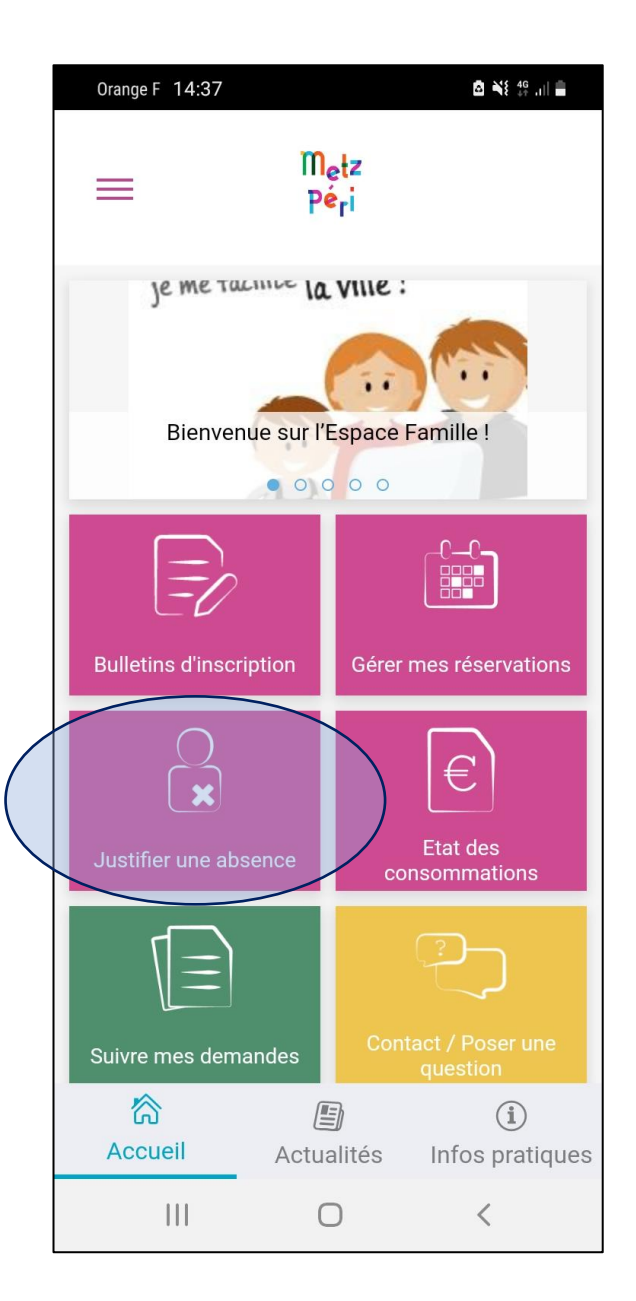

Je clique ici si je veux signaler et justifier une absence de mon enfant à une des activités périscolaires : restauration, périscolaire du soir, périscolaire du mercredi matin ou aide aux devoirs

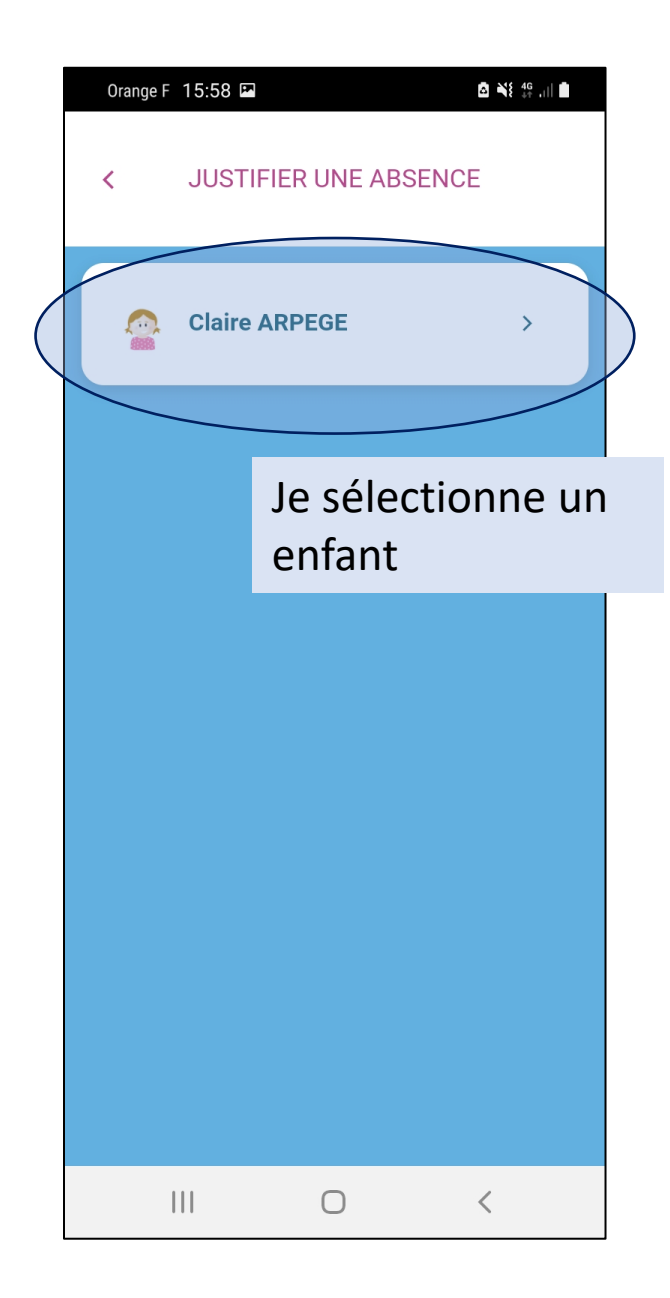

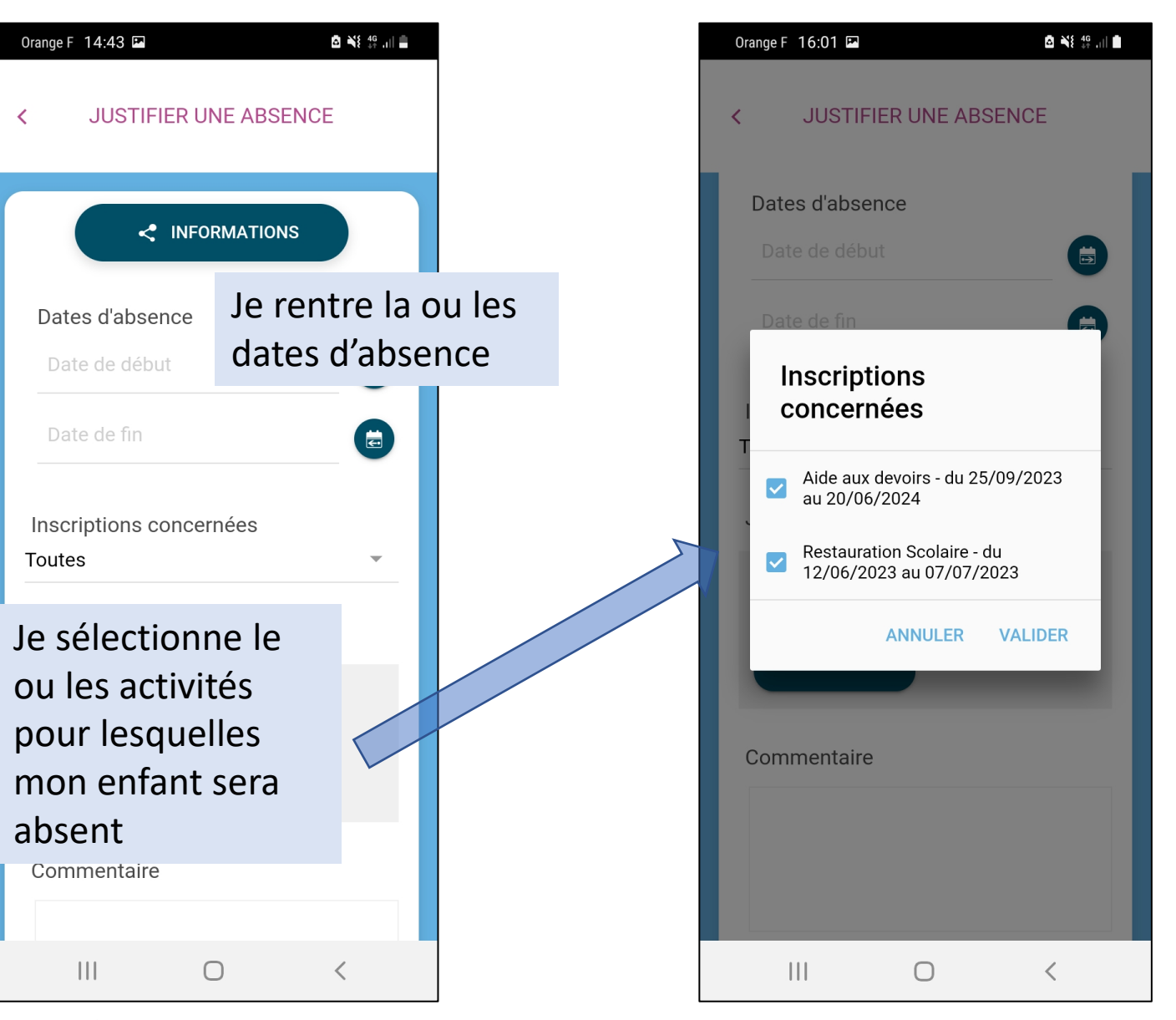

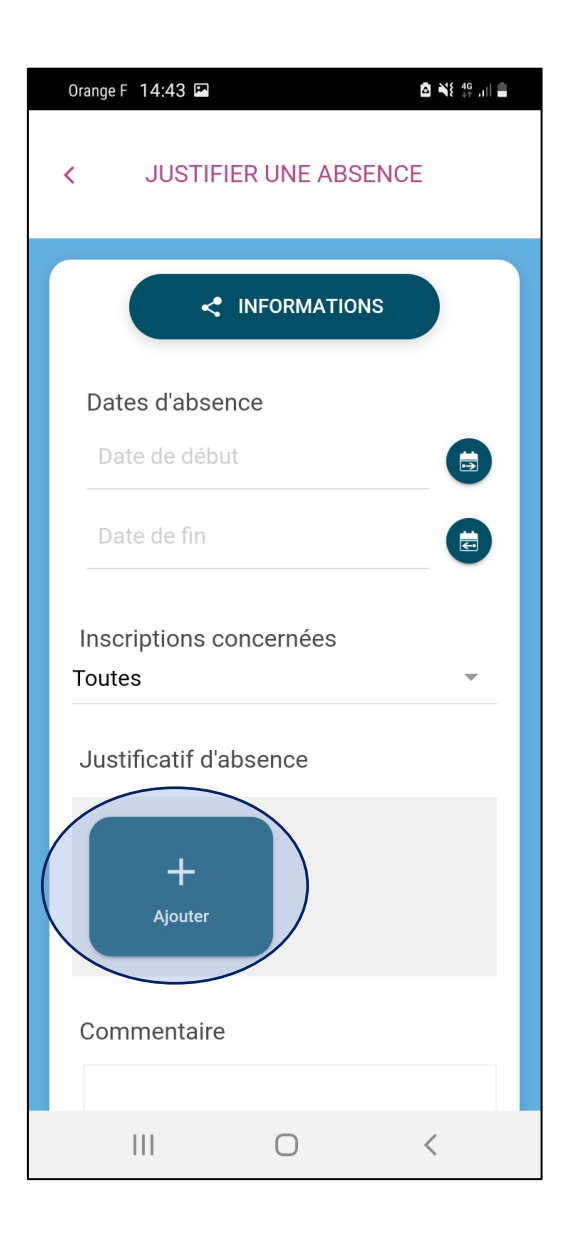

|                           | Orange F 16:02 🖬 🕺 🖏 🖞 🕼 🖿                |    |
|---------------------------|-------------------------------------------|----|
|                           | < JUSTIFIER UNE ABSENCE                   |    |
|                           | Dates d'absence Date de début Date de fin |    |
|                           | 1 inscription                             | .5 |
|                           | Justificatif d'absence                    |    |
|                           | Choisir une photo                         |    |
| Je dépose le justificatif | Galerie<br>Appareil photo                 |    |
| d'absence                 | III O                                     | <  |

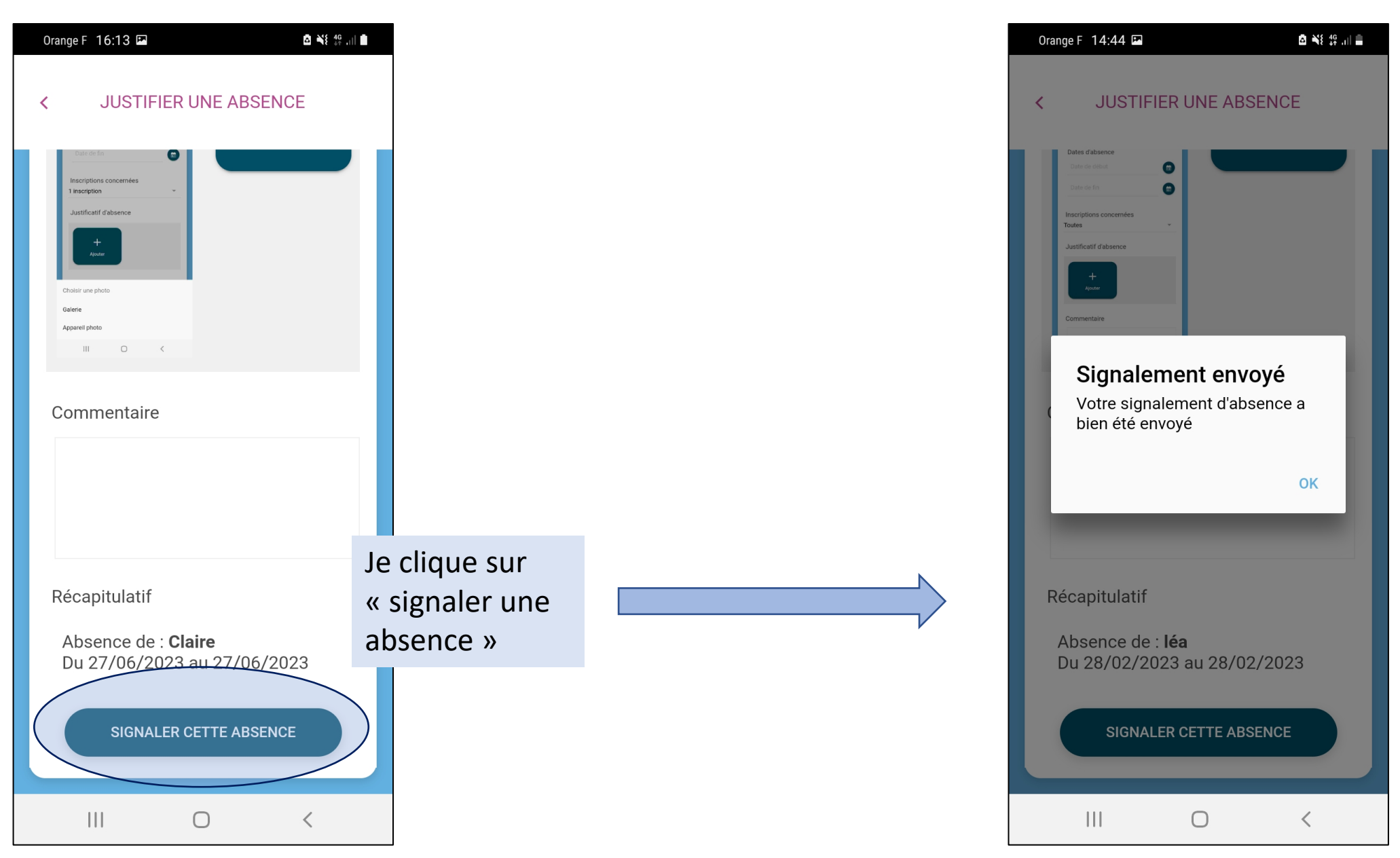

#### Suivi des demandes

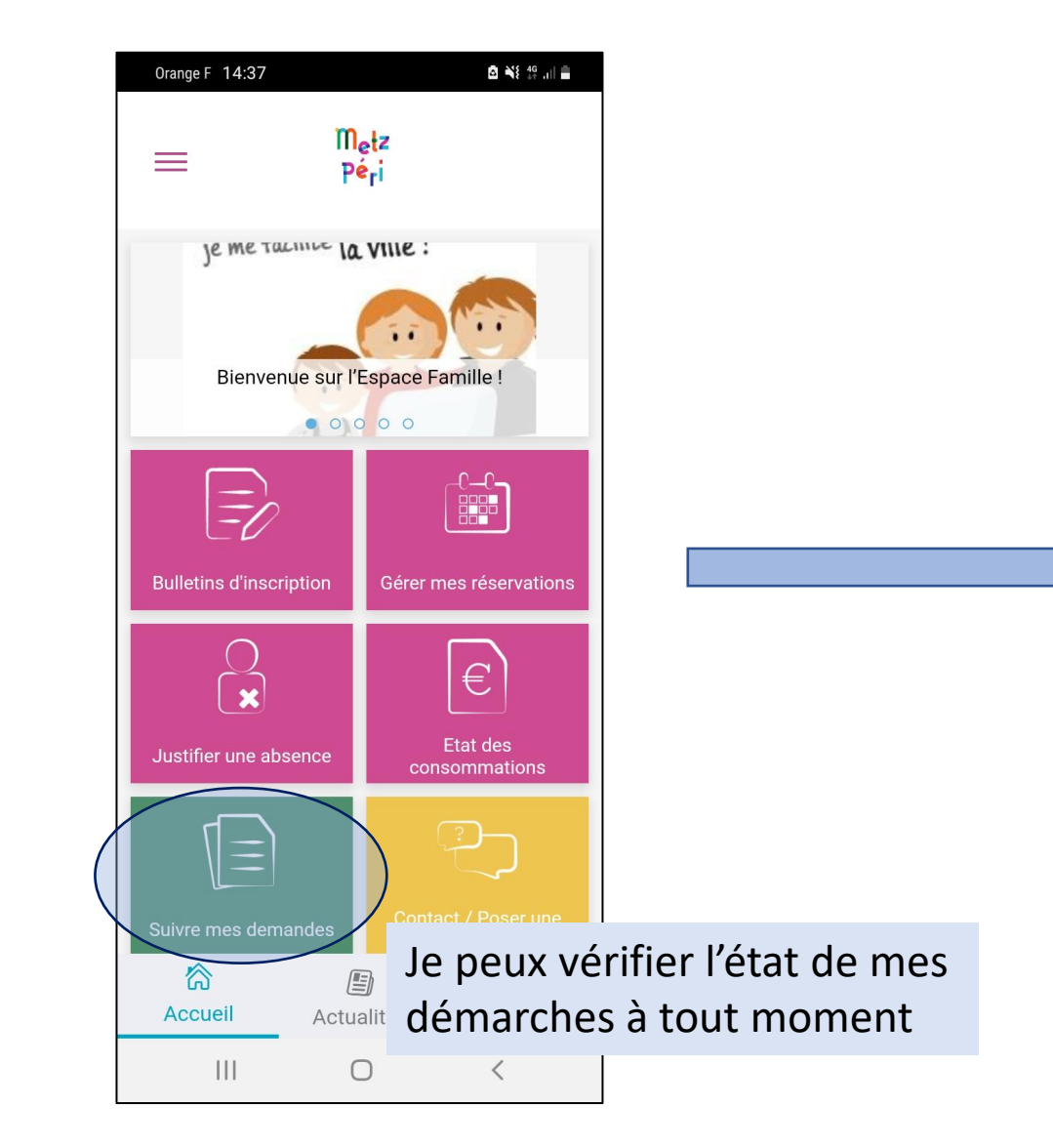

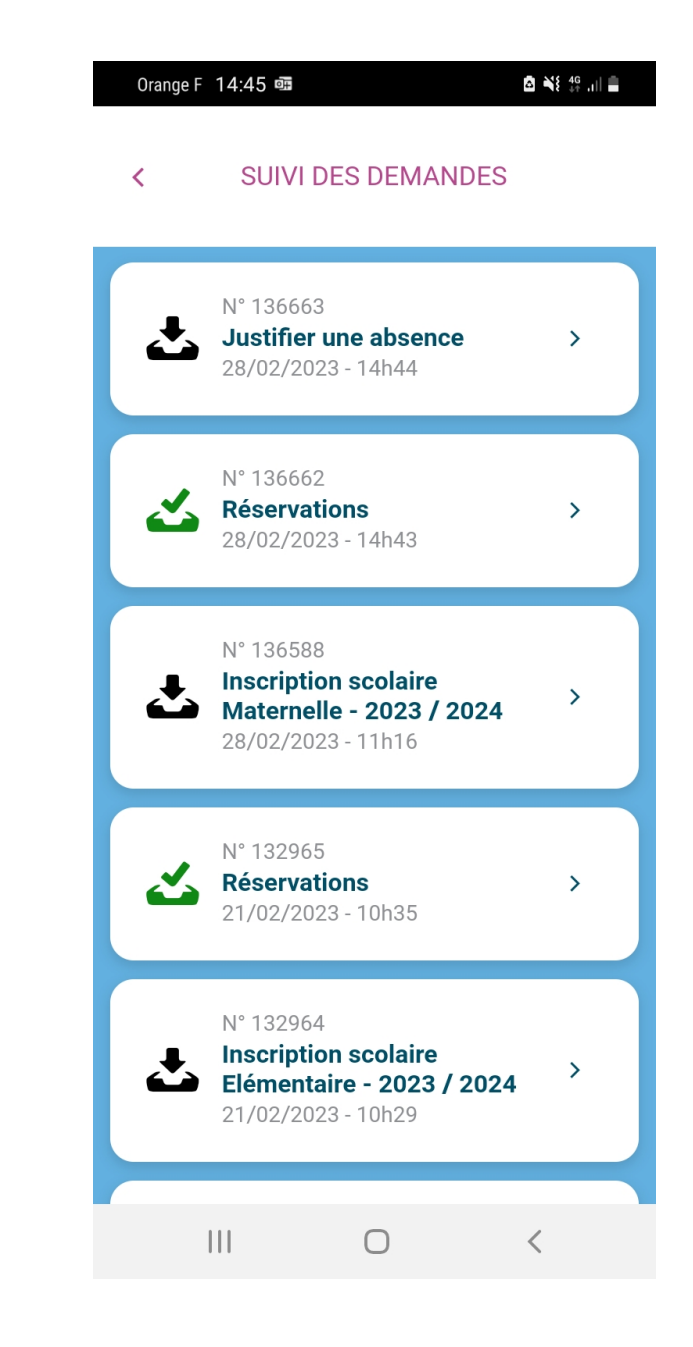

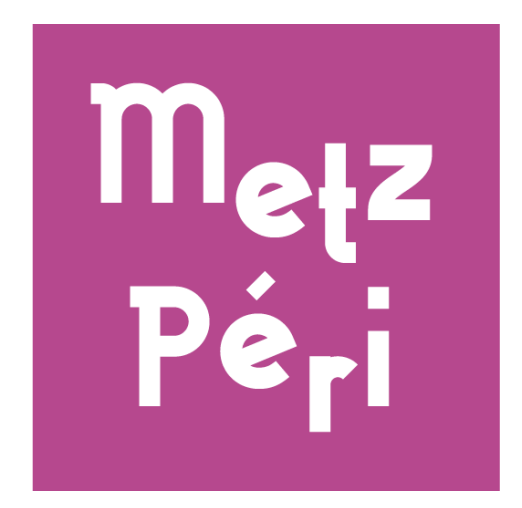

En cas de difficulté, j'appelle Allo Mairie qui pourra me mettre en contact avec le Pôle Éducation pour débloquer la situation.

Allo Mairie : 0 800 891 891, du lundi au vendredi de 8h à 12h et de 13h30 à 17h30. Le samedi de 9h à 12h.